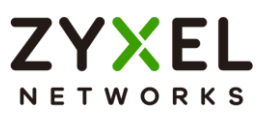

### **Accessory Series**

Edition 2024.7

## Handbook

| Default Login Details |                     |
|-----------------------|---------------------|
| LAN Port IP Address   | https://192.168.1.1 |
| User Name             | admin               |
| Password              | 1234                |

Copyright © 2024 ZyXEL Communications Corporation

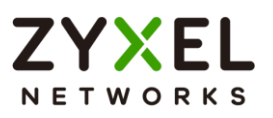

| Contents                                                      | 3        |
|---------------------------------------------------------------|----------|
| Deployment                                                    | 3        |
| 1.1 How to deploy PoE12-3PD?                                  | 3        |
| Basic principles for network management                       | 4        |
| 2.1 How to change the management IP address to avoid access   | sing the |
| wrong device                                                  | 4        |
| 2.1.1 Configuration in the PoE12-3PD                          | 5        |
| 2.1.2 Test the Result                                         | 8        |
| 2.2 How to configure the PoE12-3PD with a device name to avoi | d        |
| accessing the wrong device                                    | 9        |
| 2.2.1 Configuration in Switch-1                               | 10       |
| 2.2.2 Test the Result                                         |          |
| 2.3 How to configure the PoE12-3PD to update the time from an | NTP      |
| server                                                        | 11       |
| 2.3.1 Configuration in PoE12-3PD                              | 12       |
| 2.3.2 Test the Result                                         | 13       |
| 2.4 How to change the administrator password                  | 14       |
| 2.4.1 Change the administrator password                       | 15       |

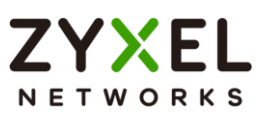

### Contents

#### Deployment

#### 1.1 How to deploy PoE12-3PD?

The PoE12-3PD is a Gigabit PoE Extender designed for point to multipoint PoE applications, which effortlessly extend the range of power and data connectivity up to 100 meters. It features PoE+ ports to power a variety of PoE devices, including wireless access points, IP cameras, access control, IoT device, sensors and so on.

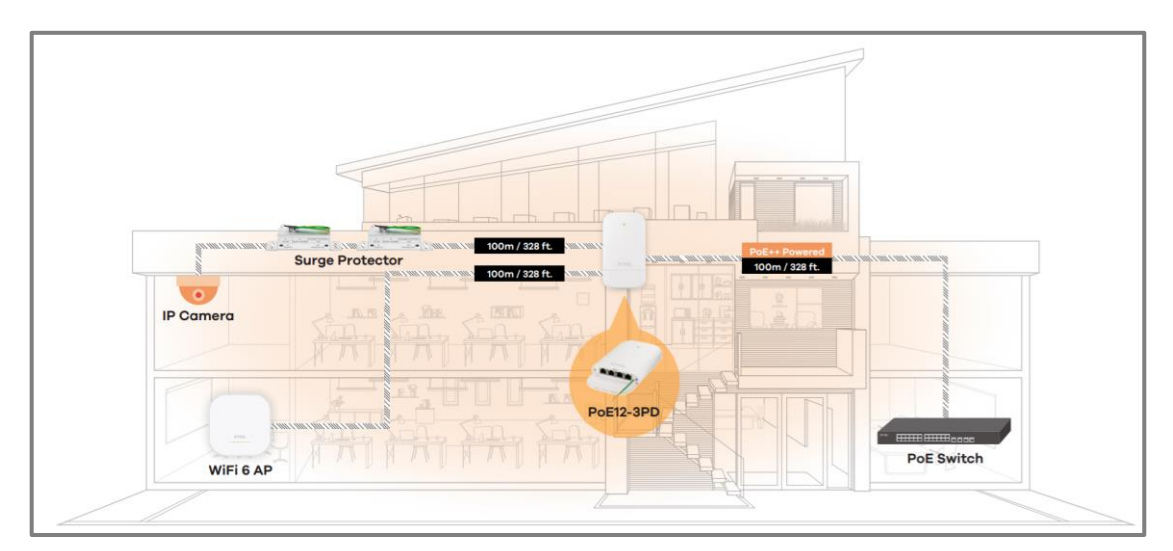

Figure 1. Deployment of PoE12-3PD

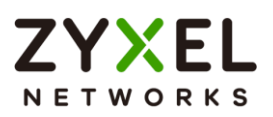

#### Basic principles for network management

## 2.1 How to change the management IP address to avoid accessing the wrong device

This example shows administrators how to use the Web GUI to manage the IP addresses of the PoE12-3PD and avoid administrators from unintentionally accessing the wrong devices. As shown below, there are one switch and one PoE12-3PD in the environment. Both default IP addresses of the two devices are 192.168.1.1.

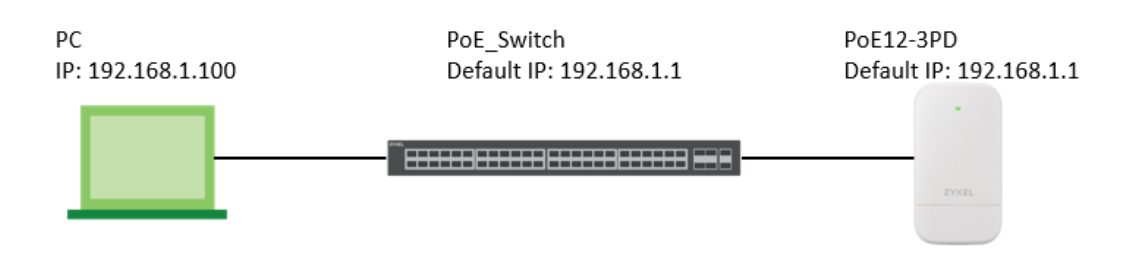

Figure 2. Switch and PoE12-3PD are using the same default IP address

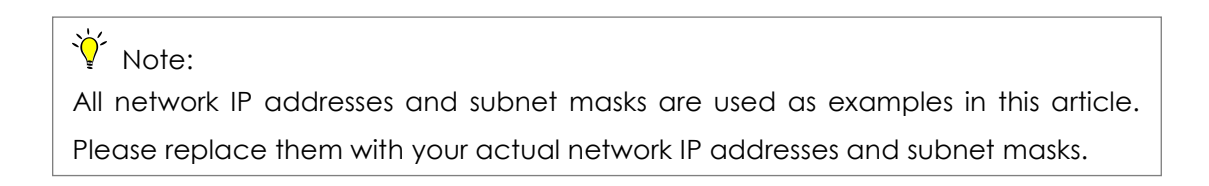

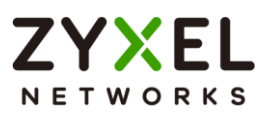

#### 2.1.1 Configuration in the PoE12-3PD

- 1 Disconnect the link between Switch and PoE12-3PD
- 2 Set the PC's IP address on to the same subnet as the PoE12-
  - 3PD. For example, set the PC IP address as 192.168.1.100.

| Internet Protocol Version 4 (TCP/IPv4)                                                                                                    | Properties 2                                                         |
|----------------------------------------------------------------------------------------------------|----------------------------------------------------------------------|
|                                                                                                    |                                                                      |
| General                                                                                                    |                                                                      |
| You can get IP settings assigned auton<br>this capability. Otherwise, you need to<br>for the appropriate IP settings.                                                                                                    | natically if your network supports<br>ask your network administrator |
| Obtain an IP address automatical                                                                                                    | y                                                                    |
| Ose the following IP address:                                                                                                    |                                                                      |
| IP address:                                                                                                    | 192.168.1.100                                                        |
| Subnet mask:                                                                                                    | 255.255.255.0                                                        |
| Default gateway:                                                                                                    | · · ·                                                                |
| Obtain DNS server address autom                                                                                                    | atically                                                             |
| Ose the following DNS server address of the server address of the server address of t | 'esses:                                                              |
| Preferred DNS server:                                                                                                    |                                                                      |
| Alternate DNS server:                                                                                                    | · · ·                                                                |
| Validate settings upon exit                                                                                                    | Advanced                                                             |
|                                                                                                    | OK Cancel                                                            |

3 Open a browser (IE, Chrome, Safari, Firefox, etc....). Go to website http://192.168.1.1 (default switch management IP address). Key in "username: admin; password: 1234" and log in to change switch IP address. Remember to click the Save icon to save the new configurations.

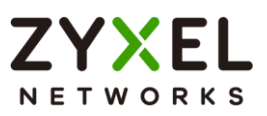

4 Connect PoE12-3PD back to the PoE switch, and go to http://192.168.1.1 again. Key in "username: admin; password: 1234" and log in to change PoE12-3PD's IP address.

| PoE12-3PD                                      |       |   |
|------------------------------------------------|-------|---|
| Enter the username / password and click Login. |       |   |
| 8                                              | admin |   |
| Ø                                              | ••••  | < |
|                                                | Login |   |

5 Change to a new password, and use the new password to log in.

| Change Password          |                                     |         |
|--------------------------|-------------------------------------|---------|
| Please choose a new pass | word to ensure the security of your | device. |
| New Password             | •••••                               | Чр      |
| Confirm New Password     | •••••                               | Чр      |
|                          | Change                              |         |

(User needs to change password on the first login.)

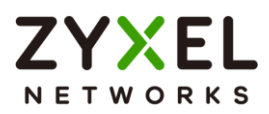

6 Edit a new static IP address for PoE12-3PD

| ZY)         | EL   PoE12-3PD   |                                 |  |
|-------------|------------------|---------------------------------|--|
|             | DASHBOARD        |                                 |  |
| <b>(</b> @) | System Status    |                                 |  |
| 3           | IP Assignment    | DHCP                            |  |
|             | Management VLAN  | 1(U)                            |  |
|             | IP Address       | 0.0.0.0 Renew                   |  |
|             | Default Gateway  | 0.0.0.0                         |  |
|             | Management Mode  | Standalone                      |  |
|             | System Uptime    | 00 hours 49 mins 50 secs        |  |
|             | System Time      | 07/02/2024 03:47:46 (UTC+00:00) |  |
|             | Power-Up Mode    | 802.3at                         |  |
|             | PoE Usage (Watt) | 4.3/19 (Consuming/Total budget) |  |

| system Settings     |        |                              |          |
|---------------------|--------|------------------------------|----------|
| Network Dat         | e/Time |                              |          |
| Management VLAN     |        |                              |          |
| VLAN ID             |        | 1                            |          |
| Egress Rule         |        | <ul> <li>Untagged</li> </ul> | O Tagged |
| IP Address          |        |                              |          |
| IP Address Assignme | ent    | Static                       | ~        |
| IP Address          |        | 192.168.1.200                |          |
| Subnet Mask         |        | 255.255.255.0                |          |
| Gateway             |        | 192.168.1.254                |          |
|                     | dress  | 8.8.8.8                      |          |

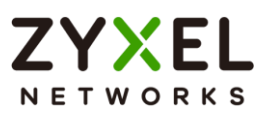

#### 2.1.2 Test the Result

1 Log in via the web GUI with the new IP address.

| ZY<br>N E T W | ZYXEL   POE12-3PD |                                 |  |
|---------------|-------------------|---------------------------------|--|
|               | DASHBOARD         |                                 |  |
| ക്ര           | System Status     |                                 |  |
| 3             | IP Assignment     | Static                          |  |
|               | Management VLAN   | 1(U)                            |  |
|               | IP Address        | 192.168.1.200                   |  |
|               | Default Gateway   | 192.168.1.254                   |  |
|               | Management Mode   | Standalone                      |  |
|               | System Uptime     | 02 hours 17 mins 24 secs        |  |
|               | System Time       | 07/02/2024 05:15:20 (UTC+00:00) |  |
|               | Power-Up Mode     | 802.3at                         |  |
|               | PoE Usage (Watt)  | 4.9/19 (Consuming/Total budget) |  |

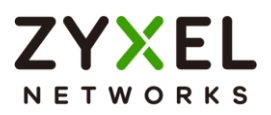

# 2.2 How to configure the PoE12-3PD with a device name to avoid accessing the wrong device

This example shows administrators how to use the Web GUI to manage device name and avoid accessing the wrong devices. As shown below, the PC connects with a PoE switch and two PoE12-3PD in the network environment. In the default setting, device name (System Name) will be the model name (PoE12-3PD in this example).

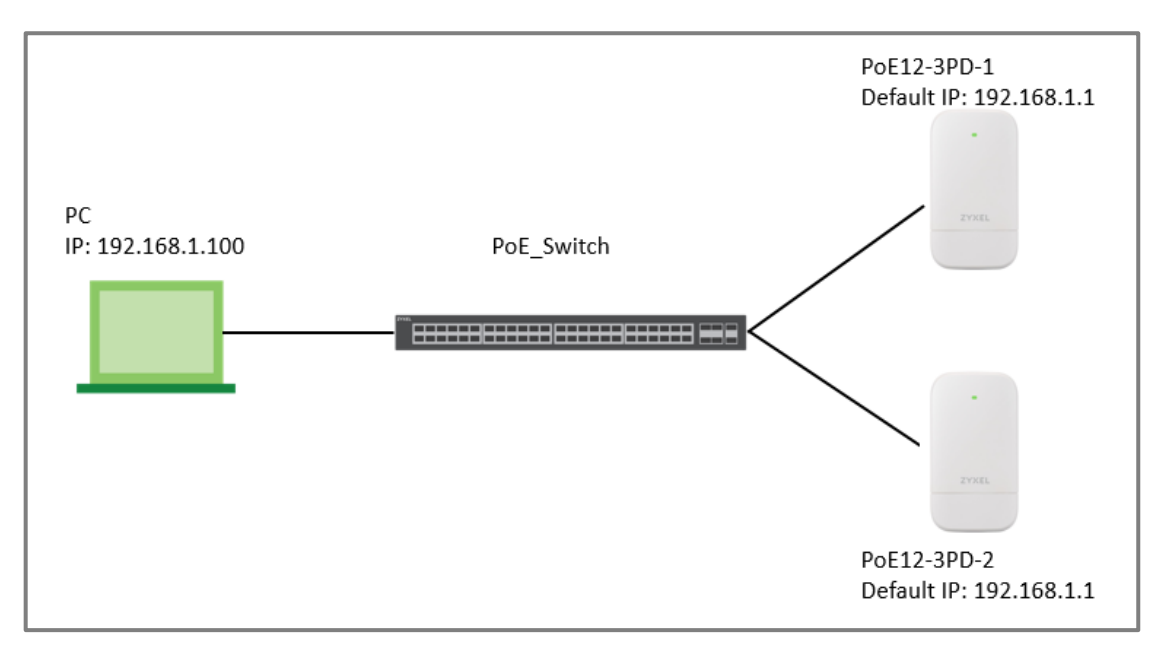

Figure 3. Change the device name of the PoE12-3PD

∛ Note:

All network IP addresses and subnet masks are used as examples in this article. Please replace them with your actual network IP addresses and subnet masks.

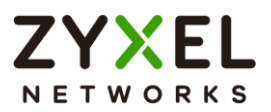

#### 2.2.1 Configuration in Switch-1

 Enter the web GUI and click the Edit button in Device information section to change the System Name (PoE12-3PD-1 in this example) and click Apply.

| Device Information |                            |  |
|--------------------|----------------------------|--|
| System Name        | PoE12-3PD                  |  |
| Model Name         | PoE12-3PD                  |  |
| Serial Number      | \$24                       |  |
| MAC Address        | 78:C5:7D                   |  |
| Firmware Version   | V1.00(ACJS.1)   07/01/2024 |  |
|                    |                            |  |
| Device Setting     |                            |  |

| Device Setting |                 |
|----------------|-----------------|
| System Name    | Outdoor-PoE-3PD |
|                | Cancel Apply    |

#### 2.2.2 Test the Result

1 Check the system name on the Device information section of dashboard.

| Device Information |                            |
|--------------------|----------------------------|
| System Name        | Outdoor-PoE-3PD            |
| Model Name         | PoE12-3PD                  |
| Serial Number      | S24                        |
| MAC Address        | 78:C5:7D                   |
| Firmware Version   | V1.00(ACJS.1)   07/01/2024 |
|                    |                            |

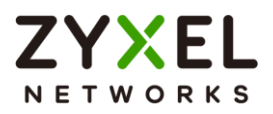

# 2.3 How to configure the PoE12-3PD to update the time from an NTP server

This example shows administrators how to use the NTP server to update the system time of the PoE12-3PD. As shown below, the PC connects with Switch and Switch connects with the internet in the environment.

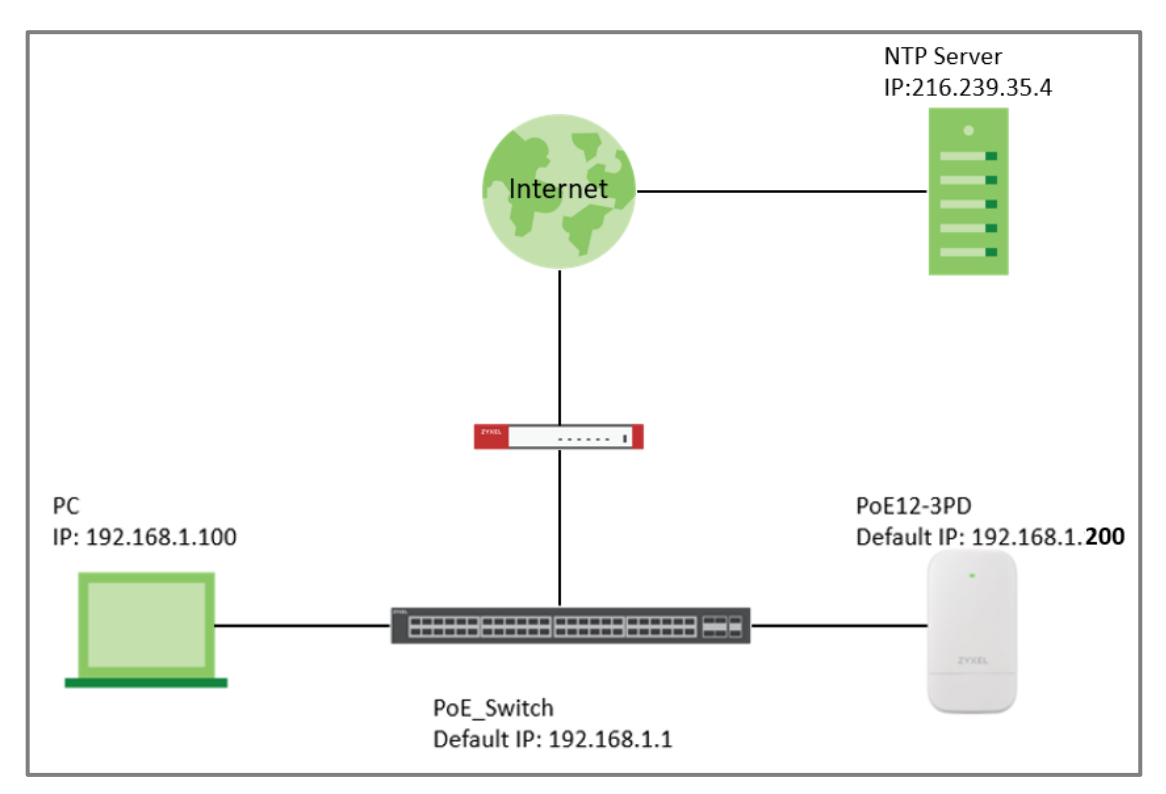

Figure 4. Set up PoE12-3PD to get time from NTP Server

### ∛ Note:

All network IP addresses and subnet masks are used as examples in this article. Please replace them with your actual network IP addresses and subnet masks. We use google free public NTP server (216.239.35.4) to be our NTP server. You can also choose another available NTP server. Furthermore, the user interface might be some different against other models due to the configuration of routing.

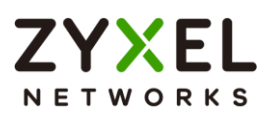

#### 2.3.1 Configuration in PoE12-3PD

1 Enter the web GUI and click the "Edit" button on the top-right of System Status section.

| System Status    |                                                      |
|------------------|------------------------------------------------------|
| IP Assignment    | DHCP                                                 |
| Management VLAN  | 1(U)                                                 |
| IP Address       | 10.214.36.33 Renew                                   |
| Default Gateway  | 10.214.36.254                                        |
| Management Mode  | Standalone                                           |
| System Uptime    | 1 days <b>00</b> hours <b>55</b> mins <b>45</b> secs |
| System Time      | 01/01/2024 00:00:00 (UTC+00:00)                      |
| Power-Up Mode    | 802.3at                                              |
| PoE Usage (Watt) | 0.0/19 (Consuming/Total budget)                      |
|                  |                                                      |

2 Set the "Time Server Address" and "Time Zone" then click "Apply".

| System Settings                                         |                                                  |                       |               |          |       |  |
|---------------------------------------------------------|--------------------------------------------------|-----------------------|---------------|----------|-------|--|
| Network                                                 | Date/Time                                        |                       |               |          |       |  |
| Time and Do                                             | ite Setup                                        |                       |               |          |       |  |
| • Get from                                              | Time Server 👔                                    |                       |               | 0        |       |  |
| Time Serv                                               | er Address 2                                     | 16.239.35.4           |               | Sync Now |       |  |
| *Optional. There is a pre-defined NTP time server list. |                                                  |                       |               |          |       |  |
| O Manual                                                |                                                  |                       |               |          |       |  |
| Time Zone Su<br>Time Zone                               | etup<br>3<br>(UTC+08:00) Beiji<br>aylight Saving | ing, Hong Kong, Perti | h, Singapore, | , Taipei |       |  |
|                                                         |                                                  |                       |               | Cancel   | Apply |  |

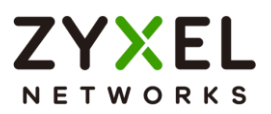

#### 2.3.2 Test the Result

1 The System Time and time zone should be the current time in your location.

| System Status    |                                 |  |  |  |
|------------------|---------------------------------|--|--|--|
| IP Assignment    | DHCP                            |  |  |  |
| Management VLAN  | 1(U)                            |  |  |  |
| IP Address       | 10.214.36.33 Renew              |  |  |  |
| Default Gateway  | 10.214.36.254                   |  |  |  |
| Management Mode  | Standalone                      |  |  |  |
| System Uptime    | 1 days 00 hours 52 mins 04 secs |  |  |  |
| System Time      | 07/03/2024 18:00:41 (UTC+08:00) |  |  |  |
| Power-Up Mode    | 802.3at                         |  |  |  |
| PoE Usage (Watt) | 0.0/19 (Consuming/Total budget) |  |  |  |
|                  |                                 |  |  |  |

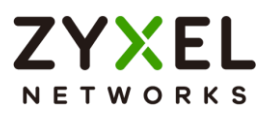

#### 2.4 How to change the administrator password

The example shows administrators how to change the administrator password used for management access. Failure to change the administrator password is a security risk that allows unauthorized user access to your device's management.

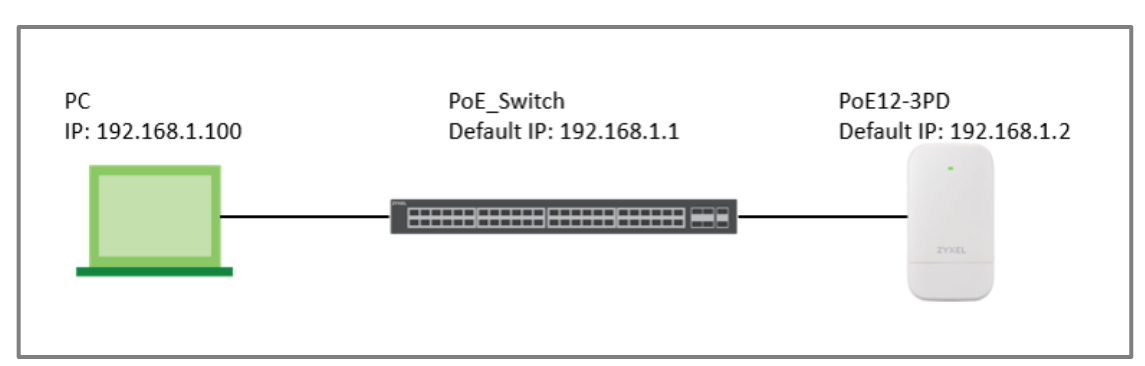

Figure 5. Change the administrator password

### ∛ Note:

All network IP addresses and subnet masks are used as examples in this article. Please replace them with your actual network IP addresses and subnet masks.

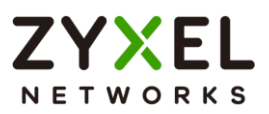

#### 2.4.1 Change the administrator password

Enter the web GUI and go to Maintenance > Change Password.
 Enter the New Password and Confirm New Password. Then click
 "Apply" at the bottom.

| ZYXEL   PoE12-3PD |                                      |                   |                  |     |        |  |  |  |  |
|-------------------|--------------------------------------|-------------------|------------------|-----|--------|--|--|--|--|
|                   | Access Management                    | Change Password   | Firmware Upgrade | Log | Reboot |  |  |  |  |
| (@)<br>**         | New Password<br>Confirm New Password | • • • • • • • • • | Gir<br>Gir       |     |        |  |  |  |  |